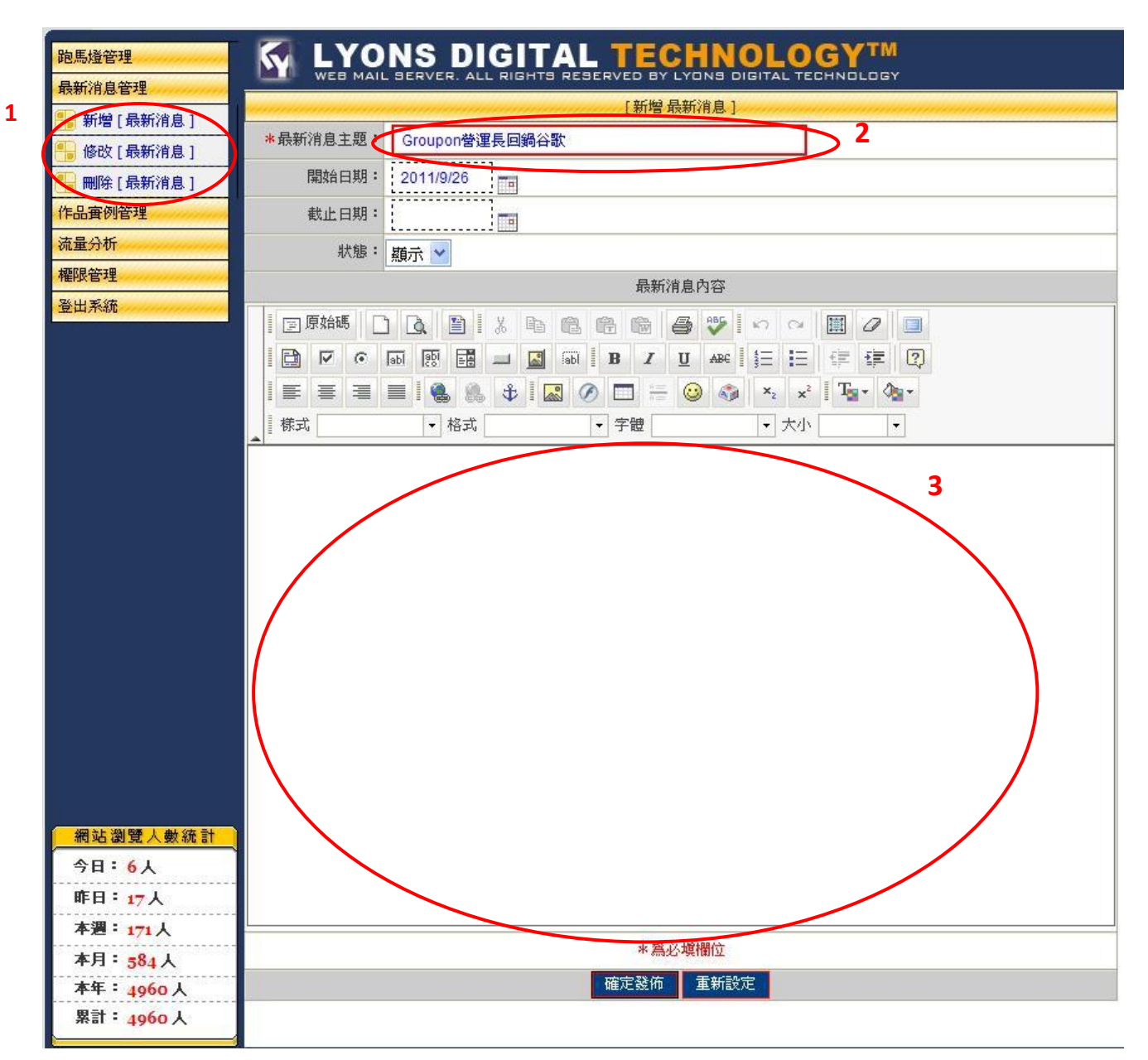

Step 1.點選新增「最新消息」。新增、修改、删除由此變更。Step 2.在標有\* 為必填欄位,填入相關資訊Step 3.於最新消息內容填入相關消息內容

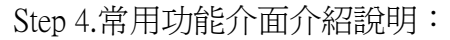

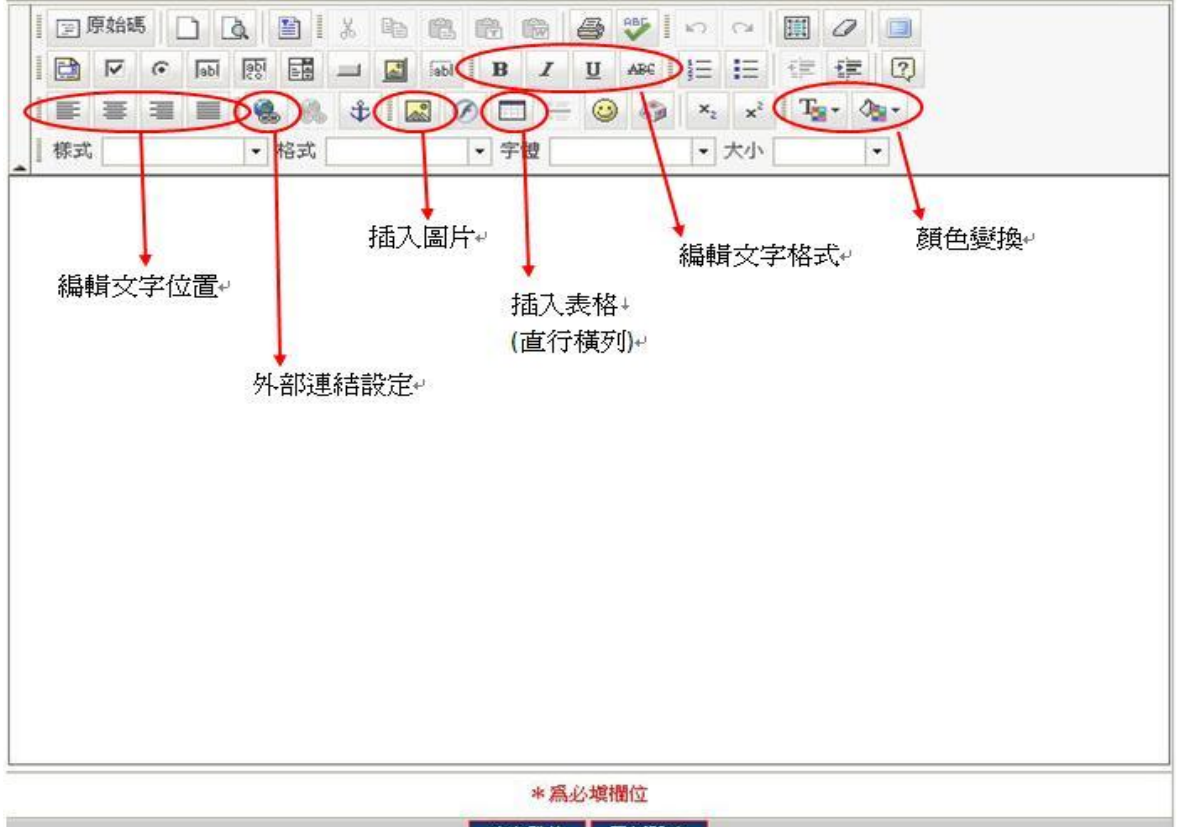

確定發佈 重新設定

插入圖片:由此上傳圖片並調整影像相關屬性。

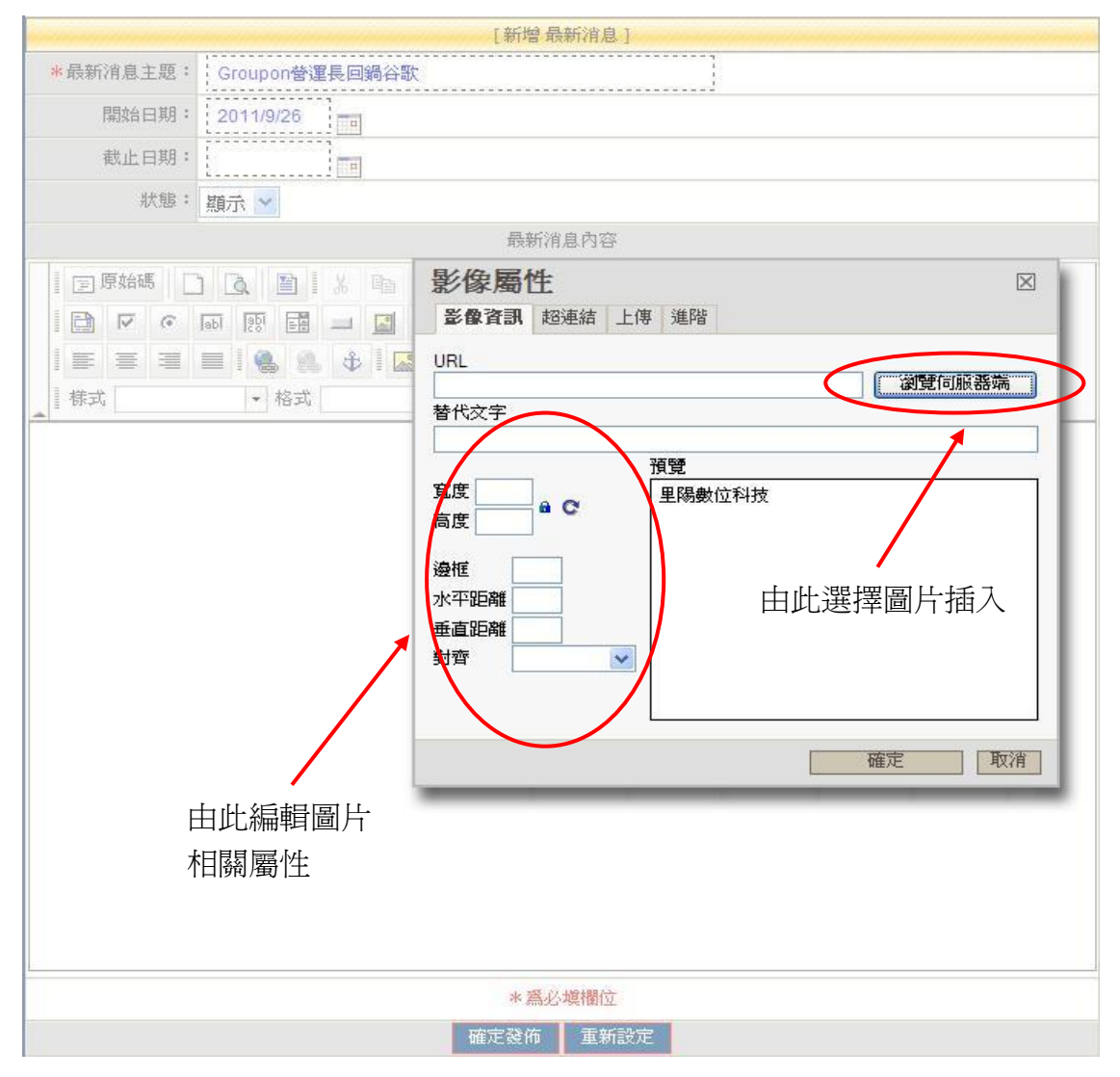

外部連結設定:將欲連結之網址輸入至 URL 做文字、圖片連結。

| 產品說明                                                                                                    |                            |             |  |
|----------------------------------------------------------------------------------------------------|----------------------------|-------------|--|
|                                                                                                    | 超連結<br>超速結資訊 目標 上傳 進階      | ABC         |  |
| □ □ □ □ □ □ □ □ □ □ □ □ □ □ □ □ □ □ □ □ □ □ □ □ □ □ □ □ □ □ □ □ □ □ □ □ □ □ □ □ □ □ □ □ □ □ □ □ □ □ □ □ □ □ □ □ □ □ □ □ □ □ □ □ □ □ □ □ □ □ □ □ □ □ □ □ □ □ □ □ □ □ □ □ □ □ □ □ □ □ □ □ □ □ □ □ □ □ □ □ □ □ □ □ □ □ □ □ □ □ □ □ □ □ □ □ □ □ □ □ □ □ □ □ □ □ □ □ □ □ □ □ □ □ □ □< | 超連接類型<br>URL ✓<br>通訊協定 URL |             |  |
|                                                                                                    | http:// 》<br>瀏覽伺服器端        |             |  |
|                                                                                                    |                            | Ger Value 1 |  |
|                                                                                                    |                            |             |  |
|                                                                                                    |                            |             |  |
|                                                                                                    |                            |             |  |
| * 爲必填欄位                                                                                                    |                            |             |  |
|                                                                                                    | 確定發佈 重新設定                  |             |  |

插入表格:設定列欄數成立表格。

| 產品說明      |                                                                     |                                          |  |
|-----------|---------------------------------------------------------------------|------------------------------------------|--|
|           | E E B <b>B B</b> ♥   ∽ ∼   ■ 4                                      | B I U ABC                                |  |
|           | 表格屬性                                                                |                                          |  |
| ■ 様式 × 格式 | 列數:<br>聞數: 2<br>Headers: None<br>邊框: 1<br>對齊: <未設定> ♥<br>標題:<br>摘要: | 寬度: 200 像素 ▼<br>高度: 像素<br>間距: 1<br>內距: 1 |  |
| * 爲必填欄位   |                                                                     |                                          |  |
| 確定發佈 重新設定 |                                                                     |                                          |  |